# Spraytag Guide

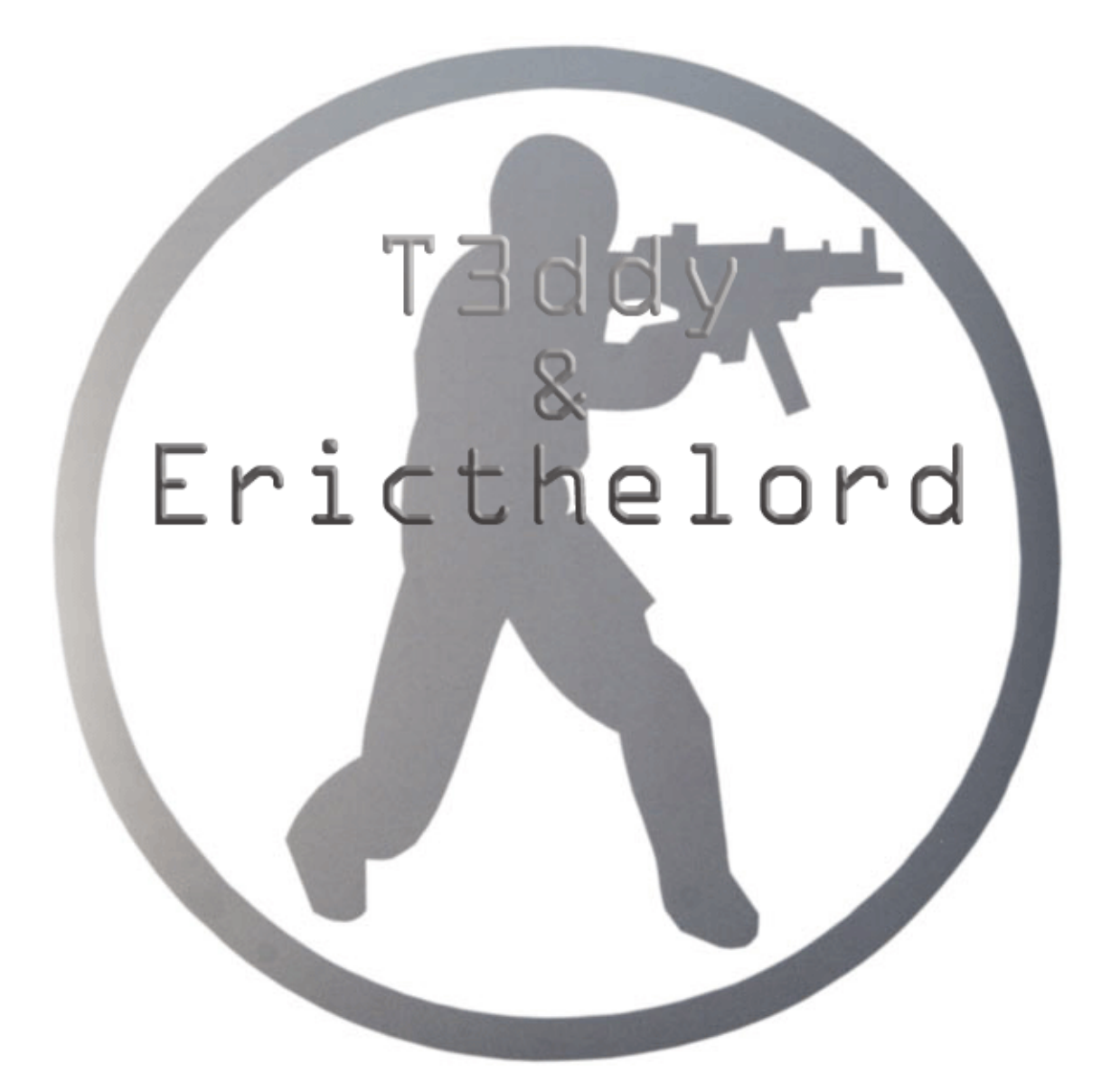

Pdf dokument av Xomer

# CS 1.6 / 1.5 Wally guide - (Custom spray)

Se bunn for info om hvordan man bruker taggen i 1.5

Filer du trenger:

- Wally

## QUOTE

| Program Name: Wally |                                             |  |
|---------------------|---------------------------------------------|--|
| Version:            | 1.55B                                       |  |
| Date:               | 7/09/2001                                   |  |
| Authors:            | Authors: Ty Matthews (ty@wwa.com)           |  |
|                     | Neal White III (neal_white_iii@hotmail.com) |  |

- Et bilderedigeringsprogram (MSPAINT / Photoshop / Det du du måtte ønske å bruke)

NB: Jeg bruker uttrykkene "tag" og "spray" om hverandre, men jeg mener det samme.

## Selve bildet, resizing

Bildet du skal bruke må ha pixels som er delelig med 16, og samtidig ikke overstiger 11k pixler. (Eller noe i nærheten)

Det beste er om du har et rektangulært bilde, da kan du bruke 128x64 eller 64x128 pixler. Skal du ha et firkantet bilde er 96\*96 pixler det meste du kan bruke, men med annen oppløsning enn 128\*64 / 64\*128 hender det at bildet blir lettere forvrengt i Cs.

# -Hvordan resize bildet?

#### MSPAINT:

Du kan lime inn bildet i mspaint og trekke litt i det til du ser at det står ønsket oppløsning nede i høyre hjørne. Altså:

Først ctrl+a (Marker alt)

Sett bildet slik at det går helt opp i øverste venstre hjørne.

Ta tak i "den blå dotten" nede til høyre på bildet og dra det oppover mot venstre til du ser ønsket oppløsning nede til høyre i paint. Deretter går du på "bilde -> attributter" og sett verdiene til høyre og bredde til det samme du nettopp resizet bildet ditt til.

| 👹 ZUDD - Paint                                                |                                                                             |          |
|---------------------------------------------------------------|-----------------------------------------------------------------------------|----------|
| <u>Fil R</u> ediger <u>V</u> is <u>B</u> ilde F <u>a</u> rger | Hjelp                                                                       |          |
|                                                               | Attributter                                                                 | ?Ø       |
|                                                               | Filen ble sist lagret: 30.06.2004 10:10<br>Starreles på dieken: 10.294 bute | ОК       |
|                                                               | Oppløsning: 96 x 96 punkt per tomme                                         | Avbryt   |
|                                                               | Bredde: 96 Høyde: 96                                                        | Standard |
| • A                                                           | Enheter                                                                     |          |
| $\times$                                                      | 🔿 Tommer 🔿 Centimeter 💿 Piksler                                             |          |
|                                                               | Extern                                                                      |          |
| 00                                                            | Svart-built                                                                 |          |
| 0.00                                                          | - and the state of a get                                                    |          |
|                                                               |                                                                             |          |
|                                                               |                                                                             |          |
| 1                                                             |                                                                             |          |

Lagre bildet som ".jpg / .bmp / .gif".

#### Paint Shop PRO:

Bruker ikke Paint Shop eller Photoshop selv, men dette er de beste alternativene da mspaint gjerne forvrenger bildet.

Tatt ut fra en annen guide:

#### **QUOTE** (BattleForums)

Start up Paint Shop Pro. On Paint Shop Pro's menu, click "FILE" then "OPEN". An "OPEN" menu should pop up. Now, browse to select your picture file, click to select it (it can be a ".JPG", ".GIF", ".BMP", etc, etc file at this point), then click "OPEN" to open your picture with Paint Shop Pro.

Reduce the picture to a valid "width times height" size for a spray logo.

Click "IMAGE", then "RESIZE". A "RESIZE" menu should pop up. Make sure that menu's "Maintain aspect ratio" box is "CHECKED", change the "WIDTH" or the HEIGHT" setting, which ever is the SMALLER, to 64 pixels.

Lagre bildet som ".jpg / .bmp / .gif"

Liste med mulige størrelser:

| 64 x 64  | 144 x 80 | 80 x 112 |
|----------|----------|----------|
| 80 x 80  | 160 x 64 | 80 x 128 |
| 80 x 112 | 176 x 48 | 80 x 144 |
| 96 x 80  | 176 x 64 | 96 x 64  |
| 96 x 96  | 200 x 48 | 96 x 112 |
| 96 x 112 | 48 x 128 | 112 x 80 |
| 112 x 48 | 48 x 176 | 112 x 96 |
| 112 x 64 | 48 x 192 | 128 x 64 |
| 112 x 80 | 64 x 128 | 144 x 80 |
| 112 x 96 | 64 x 144 | 160 x 64 |
| 128 x 64 | 64 x 160 | 176 x 64 |
| 128 x 80 | 64 x 176 | 192 x 64 |
| 144 x 64 | 64 x 192 |          |

# <u>Wally</u>

Når du åpner opp wally trykker du på "Wizard -> HL Color Decal". Ikke fyll ut feltet med Half Life Foldern din eller "Modifications". Bare velg "Source Image -> File on hard drive:" Her finner du frem til filen du nettopp laget i bilderedigeringsprogrammet ditt. (Det fungerer

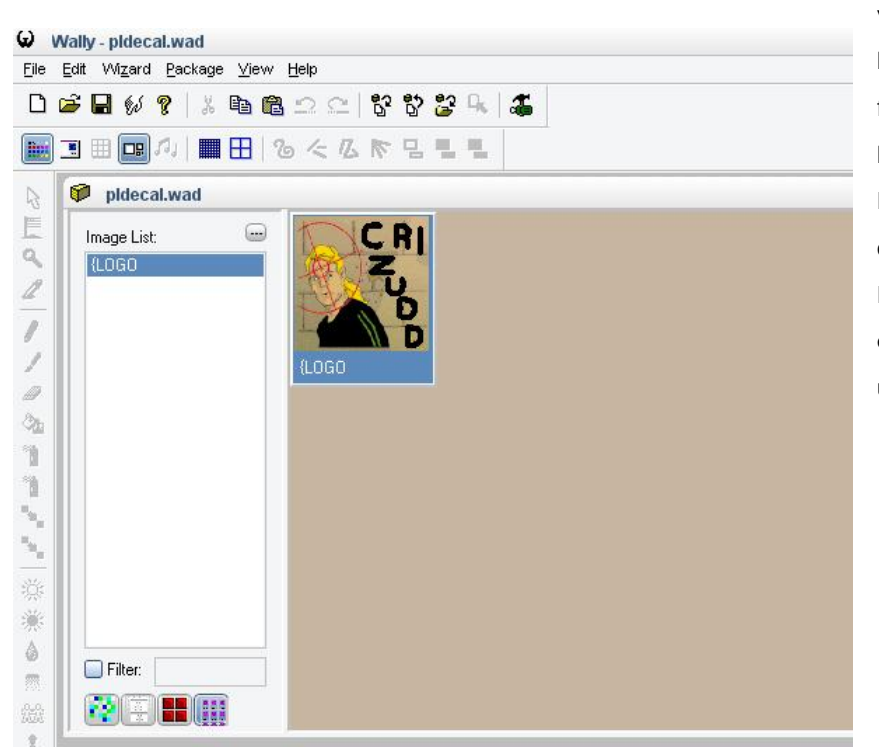

visstnok ikke om du har med mellomrom i filnavnet ditt, men jeg har ikke prøvd selv. Bare rename fila di om du ikke får importa fila) Nå skal du ha fått opp et vindu som ser slik ut:

# Deretter:

"File -> Save As -> Filnavn" Skriv "tempdecal" og lagre fila på et midlertidig sted.

Gå inn i cs-trike mappa di (steam/steamapps/din@mail.adresse/counter-strike/cstrike) og slett fila som heter tempdecal.wad

Fila du exporta fra wally skal du nå kopiere inn i cstrike mappa di.

## Spille!

Start opp CS. IKke få inn på options for å bytte til taggen din, den blir nemlig automatiskt "valgt" som ny tag. Hvis du i det hele tatt går inn på options tror jeg taggen blir slettet og du må kopiere den inn i cstrike mappa di på nytt. (Det var iallfall slik i 1.5, Ha derfor .wad fila di liggende som backup).

Gå inn på en public server, eller lag en egen server og prøv den nye taggen din ved å trykke på "T". Om du har bindet vekk spray knappen din skal jeg komme med kommandoen senere. (Kommer ikke på den før øyeblikket)

# CS 1.5

Om du vil bruke sprayen din i CS 1.5 kan du rename tempdecal.wad fila til pldecal.wad. Deretter sletter du pldecal.wad i cstrike mappa di (Sierra/Counter-Strike/cstrike) og erstatter den med den nye. Her er det også veldig viktig at du ikke går inn på "customize" menyen for å endre navnet ditt / sprayen, gjør du det vil pldecal.wad fila i cstrike mappa bli overskrevet og sprayen vil ikke funke.

# // ericthelords Decal converter guide:

Tilleggguide for de som ønsker å benytte seg av Custom Strike - Decal Converter

#### <u>Innstalasjon</u>

Innstaller ganske enkelt Decal Converter hvor som helst. La den være huket av på typical, og trykk next hele veien til mål. Trykk finish og la programmet åpne seg.

#### Fremgangsmåte

Det første du må gjøre er å trykke "ok" på den første meldingen. Den andre som kommer opp sier at du må spesifisere hvor HI ligger.

| DecalCon | werter                                                                                                    |
|----------|----------------------------------------------------------------------------------------------------|
| Ţ)       | Since it's the first time you run the application,<br>you'll have to specify at least a game directory,<br>in which your custom decals will be copied.<br>(Example : <half-life folder="">\cstrike to create a decal for Counter-Strike.</half-life> |

Trykk på "add" og peil deg frem til hvor du vil sprayen skal gå. Men ha i bakhånd at du må rename den etterpå.

| 🚿 Games Folders    |                |               | ×             |
|--------------------|----------------|---------------|---------------|
| Skrivebord         | •              | 🗖 Default Gan | ne for Decals |
| Add <u>M</u> odify | <u>D</u> elete |               |               |
|                    | <u>0</u> k     | Cancel        | Help          |

Jeg driter i dette og sier det er på skrivebortet, slik at alle decalsene lander på skrivebortet.

Nå må du åpne et bilde med decal converter.

| 🖉 DecalConverter v1.3   |                 | ×              |
|-------------------------|-----------------|----------------|
| File Decal Options Help | )               |                |
| Open Picture            | Decal Preview : |                |
| Save BMP Picture        |                 |                |
| Save BMP Picture As     | Max             |                |
| Quit                    | Max             |                |
| Size                    |                 |                |
| http://cscustom.fr.st   |                 | cscustom@fr.st |

Trykk open og finn bildet ditt. Det spiller ingen rolle størrelsen på bildet. Programmet vil automatisk resize det til hva som fungerer best, jeg tror 144\*80 er max resolution uansett.

Når du har åpnet bildet i decal converter vil du se en liten preview. Nå kan du trykke på "Decal" ved siden av "file" og deretter "Make Decal" Du vil få en bekreftelse på hvor du vil den skal gå og et vindu som sier noe med important notice. Trykk ok på den.

Decalen vil nå havne der du spesifiserte hvor du ville den skulle havne.

Nå må vi rename filen, fra pldecal.wad til tempdecal.wad

Nå må du flytte filen til der den skal være. Nemlig cstrike mappen. Vanligvis: X:\Programfiler\Steam\SteamApps\username@mail.com\counter-strike\cstrike

Skrivebeskytt filen ved å høyreklikke på filen. -> Egenskaper -> Atributter -> huk av skrivebeskyttet -> bruk.

Voila, nå kan du spraye i vei, vanligvis "t" knappen i CS.

Det er flere public servere som ikke tillater custom sprays, så virker ikke taggen din på en pub server så prøv å velge "create game" og se om sprayen virker der.